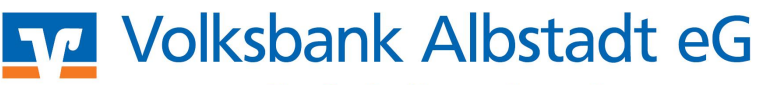

Eine Bank, die zu mir passt!

## Profi cash – Einrichtung HBCI mit Wechseldatenträger

1. Menü: Stammdaten / HBCI-Verwaltung Beim ersten Aufruf erscheint der HBCI-Leitfaden, den Sie schließen können. Klicken Sie oben rechts auf Neu...

> Wurde zuvor bereits ein HBCI-Zugang eingerichtet, dann klicken Sie auf **Bearbeiten**...

- 2. Im Fenster HBCI-Parameter klicken Sie rechts auf Leeren/Neu, um die neuen HBCI-Zugangsdaten zu erfassen.
  - HBCI-Kürzel Frei wählbares Kürzel, das für Ihre Zugangsdaten steht (z.B. Volksbank Albstadt)
  - Sicherheitsmedium
    Sicherheitsdiskette / Sicherheitsdatei
  - Bankleitzahl 65390120
  - Benutzerkennung
    19stellige Benutzerkennung laut INI-Brief
  - Kundennummer / -ID Wie Benutzerkennung
  - Speichern

3.

- Geben Sie ein Verzeichnis an, in dem die Sicherheitsdatei erstellt werden kann (z.B. Diskettenlaufwerk A:\).
   Beachten Sie, dass der Datenträger entnehmbar und beschreibbar sein muss.
- 5. Eingabe eines Passwortes für die Sicherheitsdatei. Dieses muss mindestens achtstellig sein, kann aus Ziffern und Buchstaben bestehen und muss eines der folgenden Sonderzeichen enthalten:  $. <>() + - \& ? *;, \% : , \ =$ Dass Passwort wird im Folgedialog wiederholt.

| HBCI-Kürzel     | ?                   | • | Neu        |
|-----------------|---------------------|---|------------|
| Bankleitzahl    |                     |   |            |
| HBCI-Verwaltung |                     |   |            |
| HBCI-Kürzel     | ? Volksbank Ebingen | • | Bearbeiten |
|                 | CE200120            |   |            |

| HBCI-Parameter    |                                          |                  | 23         |
|-------------------|------------------------------------------|------------------|------------|
| HBCI-Kürzel       | ?                                        | 💌 (frei wählbar) | Löschen    |
| Sicherheitsmedium | / -verfahren                             | -                | Leeren/Neu |
| C Chipkarte       | C Sicherheitsdiskette / Sicherheitsdatei | C PIN / TAN      | Ändern     |

| HBCI-Parameter                                |                                             |                  | X                    |
|-----------------------------------------------|---------------------------------------------|------------------|----------------------|
| HBCI-Kürzel ? Vo                              | ksbank Ebingen 💌                            | ] (frei wählbar) | Löschen              |
| Sicherheitsmedium / -verfahrer<br>C Chipkarte | )<br>Sicherheitsdiskette / Sicherheitsdatei | C PIN / TAN      | Leeren/Neu<br>Ändern |
| Benutzerdaten                                 |                                             |                  |                      |
| Bankleitzahl                                  | 65390120 Bankparameter                      |                  |                      |
| Benutzerkennung                               | 6729603260001234567                         |                  | Benutzerparameter    |
| Kundennummer / ID                             | 6729603260001234567                         |                  |                      |
| Passwort                                      |                                             |                  |                      |
| Kommunikationsparameter —                     |                                             |                  |                      |
| Internet-Adresse HBCI01.FID                   | UCIA.DE                                     | Zugang           |                      |
| nach einer Datenübertragur                    | ng zurück gemeldete Konten in ich tautoma   | tisch anzeigen   |                      |
| k < > >I                                      |                                             | Speichern        | Beenden              |

| Sicherheitsdatei für Volksbank<br>folgendem Verzeichnis erstellen                                                                              | Ebingen'in                                                                                      | OK            |
|----------------------------------------------------------------------------------------------------|-------------------------------------------------------------------------------------------------|---------------|
|                                                                                                    | ,                                                                                               | Abbrechen     |
| A:\                                                                                                    |                                                                                                 |               |
|                                                                                                    |                                                                                                 |               |
| ct ()                                                                                                    | • B                                                                                             | ſ             |
| CI Übertragung (Anwender 'ma                                                                                                    | ster')                                                                                          | [             |
| CI Übertragung (Anwender 'ma:<br>ieben Sie ein neues Passwort für di<br>/olksbank Ebingen' 1672960326000                                       | ster')<br>e Sicherheitsdatei von<br>)1234567) ein! (mind. 8                                     | 0K            |
| CI Übertragung (Anwender 'mas<br>Geben Sie ein neues Passwort für di<br>/olksbank Ebingen' (672960326000<br>/eichen, davon ein Sonderzeichen . | ster')<br>e Sicherheitsdatei von<br>11234567) ein! (mind. 8<br>> < ( ) + - & ? * ; , % : '' ' \ | OK<br>Abbrech |

- 6. Zur Freischaltung wird eine Verbindung zum Bankrechner aufgebaut und anschließend ein HASH-Wert angezeigt. Diesen vergleichen Sie mit den Angaben des INI-Briefes von der Bank.
- 7. Danach wird der Kunden-INI-Brief gedruckt. Auf diesen tragen Sie bitte Ihren Namen, Kontonummer und Unterschrift ein und geben diesen zur Bank zurück. Nach Prüfung des INI-Briefes wird Ihr HBCI-Zugang freigeschaltet.

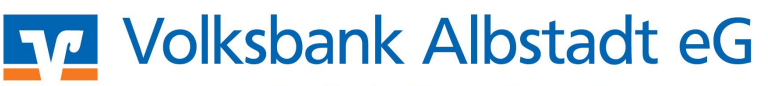

Eine Bank, die zu mir passt!

8. Das eben angelegte HBCI-Kürzel ordnen Sie bitte unter Stammdaten / Konten Auftraggeber allen Konten zu, die für diese Kennung freigeschaltet wurden.

| Konto-Kürzel       | Volksbank 💌 EUR        | l manuelle Bu-<br>chungen erlaubt |
|--------------------|------------------------|-----------------------------------|
| Kontoart           | Kontokorrentkonto      | Infos                             |
| Kontoinhaber       | Musterfirma GmbH       |                                   |
| Zusatz             |                        | Löschen                           |
| Straße/Postfach    |                        | Leeren/Neu                        |
| Ort                |                        | Konto ändern                      |
| Kontonummer        | 12.345.678             |                                   |
| BLZ                | 65390120 mehr Rang 0   | 8                                 |
| Bankname           | Volksbank Ebingen      |                                   |
| Bankort            | Albstadt, Württ        |                                   |
| IBAN               | DE71653901200012345678 |                                   |
| BIC                | GENODES1EBI            | 1                                 |
| Identifikationsnum | ner                    |                                   |
| HBCL-Kiirzel       | Volksbank Ebingen 👻    | HBCI-Verwaltung                   |